- 1. Log onto the SRI system (instructions here: https://www.uvu.edu/academicit/faculty-sri.html)
- 2. Check the Show Comparative Averages box.

## **Evaluation Results**

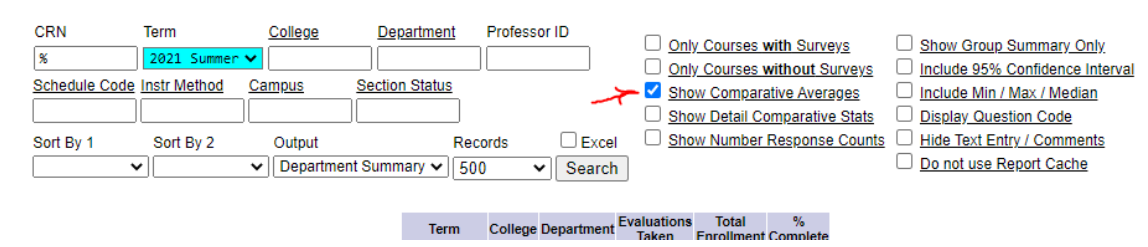

3. Navigate to the term that you are interested in and select *Search*.

## **Evaluation Results**

| CRN           | Term         | College     | Department P     | Professor ID |        | _                         |                       | _             | 7                               |
|---------------|--------------|-------------|------------------|--------------|--------|---------------------------|-----------------------|---------------|---------------------------------|
|               |              |             |                  |              |        | Only Courses with Surveys |                       | <u>ys</u> L   | Show Group Summary Only         |
| 20            | 2021 SPRING  |             |                  |              |        | 🗌 <u>On</u>               | ly Courses without Su | rveys [       | Include 95% Confidence Interval |
| Schedule Code | Instr Method | Campus      | Section Status   |              |        | 🗹 <u>Sh</u>               | ow Comparative Avera  | g <u>es</u> [ | Include Min / Max / Median      |
|               |              |             |                  |              |        | 🗆 <u>Sh</u>               | ow Detail Comparative | Stats         | Display Question Code           |
| Sort By 1     | Sort By 2    | Output      | Record           | ls           | Excel  | 🗆 <u>Sh</u>               | ow Number Response    | Counts        | Hide Text Entry / Comments      |
|               | •            | ✓ Departmer | nt Summary 🗸 500 | ~            | Search |                           |                       | C             | Do not use Report Cache         |
|               |              |             |                  |              |        |                           | -                     |               |                                 |
|               |              |             |                  |              | -      |                           |                       |               |                                 |
|               |              |             |                  |              | E      | voluction                 | a Total 🦞             |               |                                 |

4. Click on the number in the Evals Taken column next to the class you want to see.

## **Course Evaluation Reporting**

|                                             |                              |                                                     |                                    |                                      | Cours                                    | es for:                                     |                                                                   | •                                                |                                       |                            |                                                     |                                              |
|---------------------------------------------|------------------------------|-----------------------------------------------------|------------------------------------|--------------------------------------|------------------------------------------|---------------------------------------------|-------------------------------------------------------------------|--------------------------------------------------|---------------------------------------|----------------------------|-----------------------------------------------------|----------------------------------------------|
| CRN Term<br>Schedule Code Instr<br>CRN 1202 | Ø FALL ✓<br>Method <u>Ca</u> | College<br>HS<br>ampus                              | De<br>CC<br><u>Sectio</u>          | <u>partment</u><br>MM<br>n Status    |                                          | _                                           | Only Courses  Only Courses  Show Compar  Show Detail C            | with Surveys<br>without Surve<br>rative Averages | ( <u>ys</u> )<br>2 ()<br>2 ()<br>2 () | Show<br>Include            | Group Sun<br>e 95% Con<br>e Min / Max<br>y Question | nmary Only<br>fidence Inte<br>Median<br Code |
| Sort By 1 Sor                               | t By 2                       | Output                                              |                                    | Reco                                 | rds l                                    |                                             | Show Number                                                       | Response Co                                      | unts L                                |                            | ext Entry /                                         | Comments                                     |
|                                             | (                            | t you chan <u>d</u><br>Click on the<br>Click on the | ge any set<br>Professo<br>number ( | tings with<br>r name to<br>under "Ev | the above<br>see all Cou<br>aluations Ta | checkboxes<br>irses for tha<br>iken" to see | , please hit the sea<br>t particular Profes<br>detail information | arch button to s<br>sor.<br>for that particu     | lar Cou                               | e change<br>urse.          | S.                                                  |                                              |
|                                             | Term                         | Coll Dept                                           | Sch Inst                           | Camp Sta                             | t Course                                 | e <u>CRN</u>                                | Description                                                       | Professor E                                      | vals T<br>aken E                      | o <u>tal %</u><br>voli Com | Reporting<br>Disabled                               | l                                            |
|                                             | 2020 FALL                    | HS COMM                                             | W LEC                              | M A                                  |                                          |                                             |                                                                   |                                                  | 8                                     | 22 36.                     | 4                                                   |                                              |
|                                             | 2020 FALL                    | HS COMM                                             | W LEC                              | M A                                  |                                          |                                             |                                                                   | -                                                | 5                                     | 20 2                       | 5                                                   |                                              |
|                                             | 2020 FALL                    | HS COMM                                             | W LEC                              | MA                                   |                                          |                                             |                                                                   |                                                  | 3                                     | 21 14.3                    | 3                                                   |                                              |
|                                             |                              |                                                     |                                    |                                      | Reco                                     | 0.04 Seconds                                | lotal:                                                            | 16                                               | 63 25%                                | •                          |                                                     |                                              |

- The SRI results for that class will be displayed along with the comparative averages (may take a while to load).
- 6. Click anywhere on the page and select all (Ctrl-A). Everything on the page should highlight.

- 7. Launch the print app by selecting Ctrl-P.
- 8. Make sure that the *Destination* field says **Save as PDF** and select the *Save* button.
- 9. Save the file in the location of your choice.
- 10. Use your browser's back button to return to the class list (shown in step 4).
- 11. Choose the next class if needed (step 4) or start again at step 3 for another term.